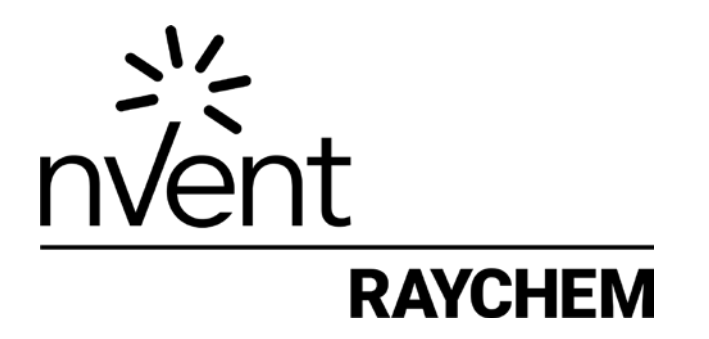

# 465 Controller for Fire Sprinkler Trace Heating Systems

# INSTALLATION, OPERATION AND MAINTENANCE MANUAL

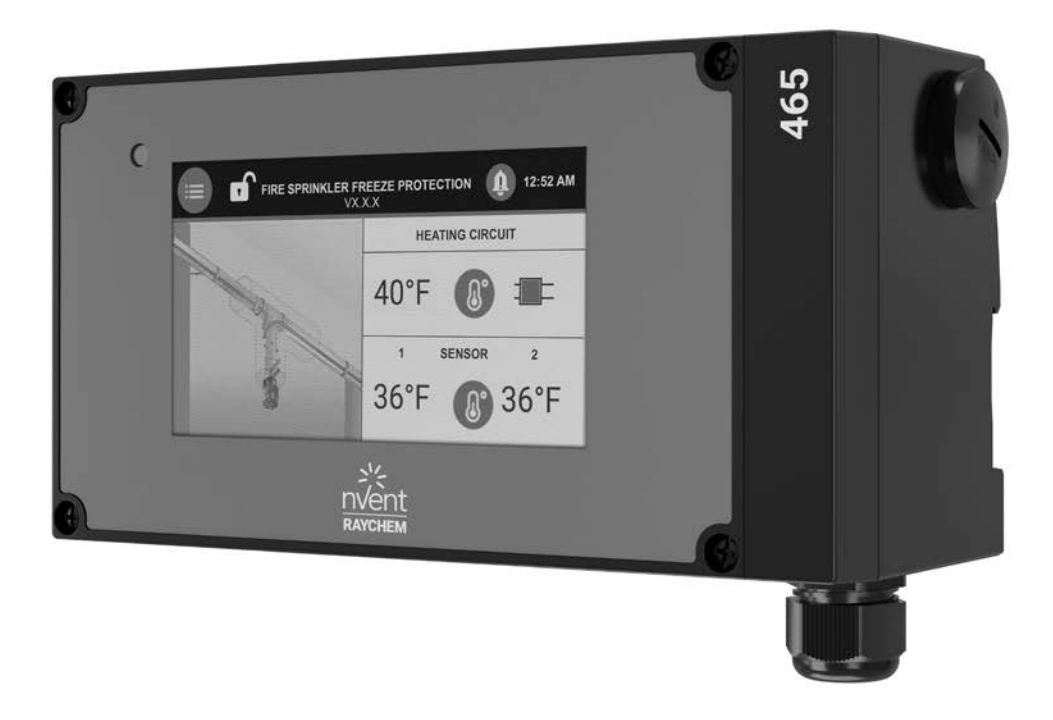

# CONTENTS

| Se | ction 1 Overview                                       | 3         |
|----|--------------------------------------------------------|-----------|
|    | 1.1 Introduction                                       | 3         |
|    | 1.1.1 Trace Heating Systems for Fire Sprinkler Systems | 3         |
|    | 1.2 Product Overview Description                       | 4         |
|    | 1.2.1 Features                                         | 4         |
|    | 1 3 Product Ratings                                    | م         |
| _  |                                                        | 0         |
| Se | ction 2 Installation and Wiring                        | 9         |
|    | 2.1 Introduction                                       | 9         |
|    | 2.2 Initial Inspection                                 | 9         |
|    | 2.3 Installation Location                              | 9         |
|    | 2.4 Mounting Procedures                                | 9         |
|    | 2.5 Wiring                                             | 10        |
|    | 2.5.1 Power and Load Connections                       | 10        |
|    | 2.5.2 Temperature Sensor and Extension Cables          | 11        |
|    | 2.6 Supervisory Relay Connections                      | 12        |
|    | 2.7 Initializing the Controller                        | 13        |
|    | 2.7.1 Initial Heating Cable Test                       | 13        |
| Se | ction 3 465 Controller Operation                       | 14        |
|    | 3.1 Quickstart                                         | 14        |
|    | 3.2 Settings Menu                                      | 16        |
|    |                                                        |           |
|    | 3.5 System Menu                                        | 10        |
|    | 3.3.1 Info                                             | 17        |
|    | 3.3.2 Test Program                                     | 17        |
|    | 3.3.3 Service                                          | 17        |
|    | 3.3.4 Status                                           | 17        |
|    | 3.3.5 Keylock Feature                                  | 18        |
|    | 3.3.6 Assign Device Number                             | .18       |
|    | 3.5.7 Reset                                            | 0 I<br>۱۰ |
|    |                                                        | 10        |
|    | 3.4.1. Sensor Setup                                    | 19        |
|    | 3.4.2 Control Mode                                     | 20        |
|    | 3.4.3 Setpoint                                         | 20        |
|    | 3.4.4 Deadband                                         | 20        |
|    | 3.4.5 Minimum Expected Ambient Temperature             | 20        |
|    |                                                        | 20        |
|    | 3.4.7 Pipe Diameter                                    | 21        |
|    | 3.4.8 LOW Temperature                                  | 21        |
|    | 3.4.9 High Limit Output Torrespecture                  | 21        |
|    | 3.4.10 Fight Limit Cutout Temperature, Setpoint        | ا`∠       |
|    | 3.4.11 Temperature Condition Filler                    | ا∠<br>≁د  |
|    | 3.4.13 Ground Fault Trip Level (HI GF Trip)            | ∠1<br>21  |
|    |                                                        |           |

| 3.5 General Settings Menu                                         | .22 |
|-------------------------------------------------------------------|-----|
| 3.5.1 Language                                                    | .22 |
| 3.5.2 Country                                                     | .22 |
| 3.5.3 Date                                                        | .22 |
| 3.5.4 Time                                                        | .22 |
| 3.5.5. Voltage                                                    | .22 |
| 3.5.6 Select Unit of Measure                                      | .22 |
| 3.5.7 Time Format                                                 | .22 |
| 3.6 Supervisory Events                                            | .23 |
| 3.6.1 Filter Times                                                | .23 |
| 3.6.2 Error Codes                                                 | .23 |
| Section 4 Troubleshooting                                         | .24 |
| Section 5 Appendix A: Proportional Ambient Sensing Control (PASC) | .26 |

#### **1.1 INTRODUCTION**

This manual provides information pertaining to the installation, operation, testing and maintenance of the nVent RAYCHEM 465 fire sprinkler heat trace controller. The controller is c-UL-us listed for freeze protection of fire suppression system supply piping and branch lines.

Additional copies of this user manual may be ordered separately through your nVent Thermal Management representative or online at <u>nVent.com</u>.

This document covers the 465 controller and its available options. This fire sprinkler heat trace controller is designed for the following trace heating products necessary to make up the complete freeze protection system for supply piping and branch lines including sprinkler heads: nVent RAYCHEM XL-Trace cables 5XL-1CR, 5XL-2CR, 5XL-1CT, 5XL-2-CT, 8XL-1CR, 8XL-2CR, 8XL-1CT and 8XL-2-CT heating cables; as well as nVent RAYCHEM RayClic-PC, RayClic-PS, RayClic-PT, RayClic-T, RayClic-S, RayClic-X, RayClic-E, RayClic-LE, RayClic-SB-02, RayClic-SB-04 connection kits and accessories.

#### 1.1.1 Trace Heating Systems for Fire Sprinkler Systems

The design and monitoring of trace heating systems for fire sprinkler systems shall be in accordance with IEEE 515.1. Trace heating systems for fire sprinkler systems shall be permanently connected to the power supply. If backup power is being provided for the building electrical systems, it shall also provide backup power supply for the trace heating system.

The thermal insulation used for the supply piping and branch lines shall be noncombustible and protected with a sealed exterior non-combustible cover that will maintain its integrity when exposed to water discharge as shown below:

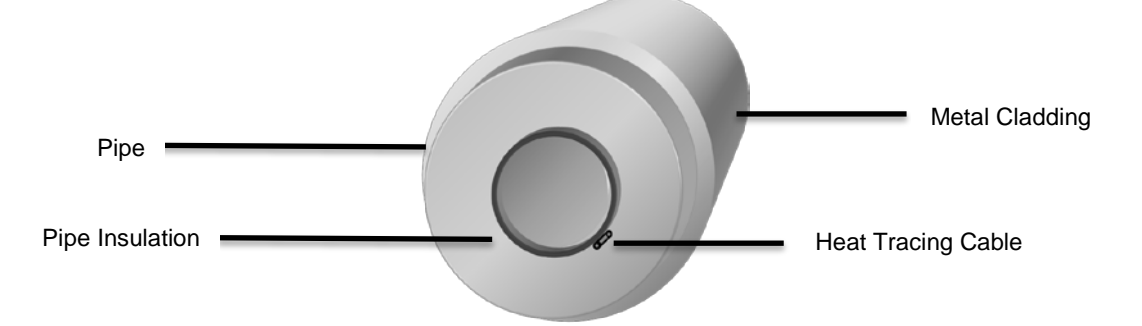

Figure 1.1 – Example of sealed exterior non-combustible cover for the pipe insulation

The thermal insulation for the sprinklers shall be installed to comply with the obstruction requirements of NFPA 13 so that the thermal insulation over the trace heating does not unacceptably obstruct the sprinkler or cover the wrench boss.

When installing XL-Trace trace heating system on branch lines with sprinkler heads follow the methods shown below:

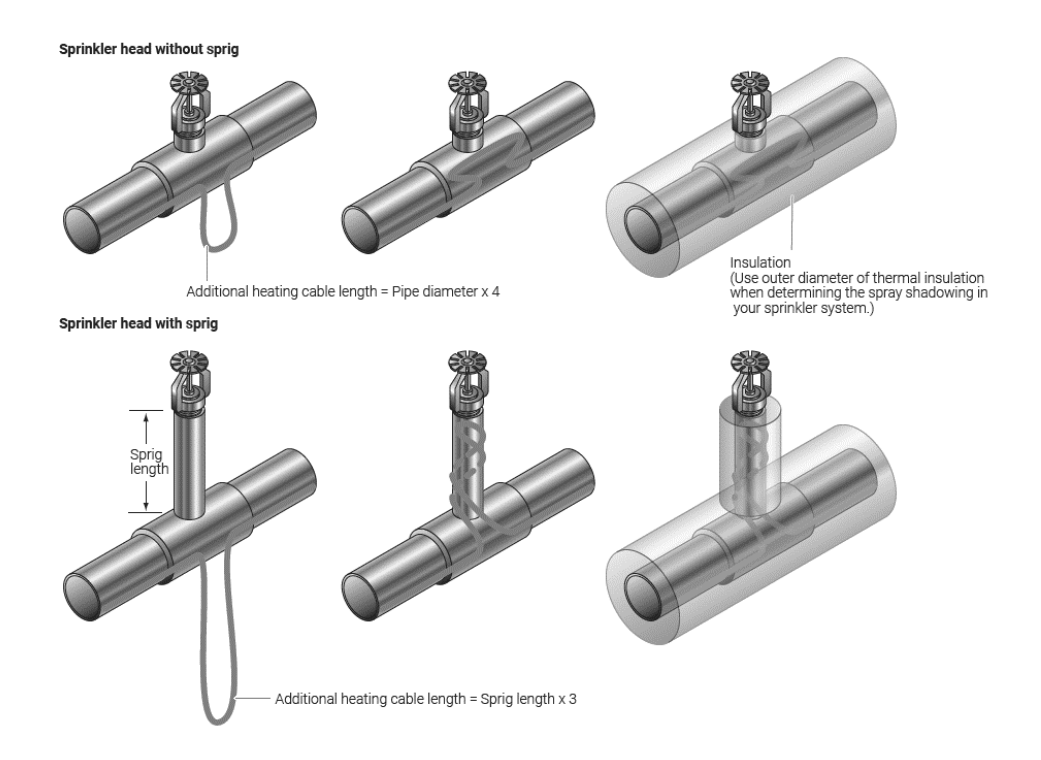

Figure 1.2 – Installing XL-Trace on the sprinklers

Sprigs are typically 1 inch IPS with 0.5 inch thick thermal insulation. The insulation may be oversized to accommodate the heating cable installation, resulting in no greater than 3 inch installed outer diameter (OD). Typically thermal insulation of 2 inch thickness should be used on branch lines and supply piping to balance the heat loss of the system and power output of the trace heating

For upright sprinklers only, the sprinkler heads shall be insulated up to the top of the reducing bushing with a taper of 45° to avoid spray-pattern obstruction, as detailed in Figure 14 of IEEE 515.1-2012.

The minimum sprinkler temperature rating shall be (155°F [68°C]).

#### **1.2 PRODUCT OVERVIEW DESCRIPTION**

The 465 controller monitors, controls, and communicates supervisory events and data for one heating cable circuit.

The intended use of 465 controller is to control and monitor heat tracing circuits for fire sprinkler systems. Each unit is a single point controller with a 5" inch color touch screen display for intuitive set up and programming right out of the box. The 465 controller may be used with line-sensing or ambient-sensing and proportional ambient-sensing control (PASC) modes. It measures temperatures with two 2 KOhm / 77°F (25°C), 2-wire Thermistor connected directly to the unit. The controller can also measure ground fault current to ensure system integrity. If the equipment is used in a manner not specified by nVent Thermal Management the protection provided by the equipment may be impaired.

#### 1.2.1 Features

A detailed description of available features may be found in Section 4 of this manual. Highlights of specific features are as follows:

#### **Touchscreen Display**

The touchscreen display provides the operator with large easy to read messages and prompts, eliminating complex and cryptic programming.

#### Single or Dual Temperature Sensor Inputs

The ability to utilize one or two temperature sensor inputs allows the selection of ambient or line sensing control modes and programming of all temperature parameters.

#### **High and Low Temperature**

High and low temperature supervisory events are offered for both temperature sensor inputs.

#### **High Temperature Cutout**

High temperature cutout is provided for both temperature sensor inputs.

#### Low Current Condition

The 465 controller offers a low current condition to identify situations where the heating cable is not pulling adequate current.

#### Electromechanical Relay (EMR) Output

The 465 controller is equipped with a 24A rated electromechanical relay (EMR) output switch with device failure supervisory status change.

#### **Ground Fault Condition and Trip**

Ground fault (GF) current levels are monitored and are displayed in milliamperes (mA). The adjustable ground fault level gives the user the choice of ground fault current levels suitable for the particular installation.

#### **Proportional Ambient Sensing Control (PASC)**

The 465 controller includes the Proportional Ambient Sensing Control (PASC) mode to maximize the energy efficiency of the heat tracing system.

#### **Temperature Sensor Failure**

Both open and shorted sensors are detected by the controller.

#### Certification

nVent Thermal Management certifies that this product met its published specifications at the time of shipment from the factory.

#### **Limited Warranty**

This nVent Thermal Management product is warranted against defects in material and workmanship for a period of 18 months from the date of installation or 24 months from the date of purchase, whichever occurs first. During the warranty period, nVent Thermal Management will, at its option, either repair or replace products that prove to be defective. For warranty service or repair, this product must be returned to a service facility designated by nVent Thermal Management. The Buyer shall prepay shipping charges to nVent Thermal Management and nVent Thermal Management shall pay shipping charges to return the product to the Buyer. However, the Buyer shall pay all shipping charges, duties, and taxes for products returned to nVent Thermal Management from another country. nVent Thermal Management warrants that the software and firmware designated by nVent Thermal Management for use with the 465 controller will execute its programming instructions properly. nVent Thermal Management does not warrant that the operation of the hardware, or software, or firmware will be uninterrupted or error-free.

#### Warranty Exclusion/Disclaimer

The foregoing warranty shall not apply to defects resulting from improper or inadequate maintenance by the Buyer, Buyer-supplied software or interfacing, unauthorized modification or misuse, operation outside of the specifications for the product, or improper installation. No other warranty is expressed or implied. nVent Thermal Management disclaims the implied warranties of merchantability and fitness for a particular purpose.

#### **Exclusive Remedies**

The remedies provided herein are the buyer's sole and exclusive remedies. nVent Thermal Management shall not be liable for any direct, indirect, special, incidental, or consequential damages, whether based on contract, tort, or any other legal theory.

#### Conducted and Radiated Emissions: FCC Statement of Compliance

This equipment has been tested and found to comply with the limits for a Class B digital device, pursuant to part 15 of the FCC Rules. These limits are designed to provide reasonable protection against harmful interference in a commercial/ residential installation. This equipment generates, uses and can radiate radio frequency energy and, if not installed and used in accordance with the instructions, may cause harmful interference to radio communications. However, there is no guarantee that interference will not occur in a particular installation. If this equipment does cause harmful interference

to radio or television reception, which can be determined by turning the equipment off and on, the user is encouraged to try to correct the interference by one or more of the following measures:

- Reorient or relocate the receiving antenna.
- Increase the separation between the equipment and receiver.
- Connect the equipment into an outlet on a circuit different from that to which the receiver is connected.
- Consult the dealer or an experienced radio/TV technician for help.

CAUTION! Do not modify device. Any changes or modifications made to device that is not expressly approved by nVent could void EMC compliance.

Innovation, Science and Economic Development (ISED) Canada

ICES-003 Compliance Label: CAN ICES-3 (B)/NMB-3(B)

# **1.3 PRODUCT RATINGS**

#### General

| Area of use                         | Nonhazardous locations                                                         |                                |
|-------------------------------------|--------------------------------------------------------------------------------|--------------------------------|
| Approvals                           | UL Listed for fire sprinkler                                                   | r systems (VGNJ, VGNJ 7)       |
|                                     |                                                                                | IS                             |
|                                     | 5XL1-CR, CT<br>5XL2-CR, CT                                                     | 8XL1-CR, CT<br>8XL2-CR, CT     |
| Supply voltage                      | 120 V to 277 V, +/-10%,                                                        | 50/60 Hz                       |
|                                     | Common supply for contr                                                        | oller and heat-tracing circuit |
| Enclosure                           |                                                                                |                                |
| Protection                          | TYPE 12                                                                        |                                |
| Materials                           | Polycarbonate                                                                  |                                |
| Ambient operating temperature range | 32°F to 105°F (0°C to 40°                                                      | °C)                            |
| Ambient storage temperature range   | -4°F to 122°F (-20°C to \$                                                     | 50°C)                          |
| Relative humidity                   | 0% to 95%, noncondensing                                                       |                                |
| Control                             |                                                                                |                                |
| Relay type                          | Single pole single throw                                                       |                                |
| Voltage, maximum                    | 277 V nominal, 50/60 Hz                                                        |                                |
| Switching current, maximum          | 24 A @ 105°F (40°C)                                                            |                                |
| Control algorithms                  | EMR: Ambient On/off, proportional ambient sensing control (PASC), Line sensing |                                |
| Control range                       | 32°F to 105°F (0°C to 40°                                                      | °C)                            |
| Monitoring                          |                                                                                |                                |
| Temperature                         | Low range -40°F to 190°F                                                       | F (-40°C to 88°C) or OFF       |
|                                     | High range 32°F to 190°F                                                       | (0°C to 88°C) or OFF           |
| Ground fault                        | Supervisory range                                                              | 20 mA to 200 mA                |
|                                     | Trip range                                                                     | 20 mA to 200 mA                |

| Current                      | Low condition                                      | 0.25 A                                |
|------------------------------|----------------------------------------------------|---------------------------------------|
| Temperature Sensor Inputs    |                                                    |                                       |
| Quantity                     | Two inputs standard                                |                                       |
| Types                        | Thermistor 2KΩ/77°F (25°C), 2 Wire                 |                                       |
|                              | 10 ft (3 m) long, can be<br>16 AWG                 | e extended to 328 ft (100 m ) / 2 x   |
| Sensor temperature range     | -40°F (-40°C) to 194°F                             | F (90°C)                              |
| Sensor data                  | Temperature (°F)                                   | Resistance (KΩ)                       |
|                              | -40                                                | 32.34                                 |
|                              | -31                                                | 24.96                                 |
|                              | -22                                                | 19.48                                 |
|                              | -13                                                | 15.29                                 |
|                              | -4                                                 | 12.11                                 |
|                              | 5                                                  | 9.655                                 |
|                              | 14                                                 | 7.763                                 |
|                              | 23                                                 | 6.277                                 |
|                              | 32                                                 | 5.114                                 |
|                              | 41                                                 | 4.188                                 |
|                              | 50                                                 | 6.454                                 |
|                              | 59                                                 | 2.862                                 |
|                              | 68                                                 | 2.387                                 |
|                              | 86                                                 | 1.684                                 |
|                              | 104                                                | 1.211                                 |
|                              | 122                                                | 0.8854                                |
|                              | 140                                                | 0.6587                                |
|                              | 158                                                | 0.4975                                |
|                              | 176                                                | 0.3807                                |
| Supervisory Output           |                                                    |                                       |
| Supervisory relay            | Single pole double thro<br>VDC, 1 A/24 VAC         | ow relay, volt-free, rating 1 A/24    |
| Programming and Setting      |                                                    |                                       |
| Method                       | Programmable touchs                                | creen                                 |
| Units                        | Imperial (°F, in.) or Me                           | tric (°C, mm)                         |
| Touchscreen display          | Setpoint, status, senso<br>condition, settings     | or temperatures, supervisory          |
| Memory                       | Nonvolatile, restored a                            | fter power loss                       |
| Stored parameters (measured) | Last event, maintain te<br>temperatures, control r | emperature, last event sensor<br>mode |
| Supervisory conditions       | Low/high temperature,                              | low current*                          |

|                           | Ground fault condition, trip*         |
|---------------------------|---------------------------------------|
|                           | Sensor failure, or EMR failure        |
|                           | Loss of continutiy                    |
|                           | Loss of incoming supply voltage       |
| Other                     | Password protection                   |
| Connection Terminals      |                                       |
| Power supply input        | Push-in Cage Clamp 18–10 AWG          |
| Heating cable output      | Push-in Cage Clamp 18–10 AWG          |
| Ground                    | Push-in Cage Clamp 18–10 AWG          |
| Sensors/supervisory relay | Push-in Cage Clamp 22–16 AWG          |
| Mounting                  |                                       |
| Enclosure                 | Mounting DIN Rail 35 mm (Indoor only) |

\*Note: The 465 controller can't monitor the load current and ground fault current in each cable segment when an external contactor is used. These supervisory conditions are disabled when external contactor is used.

#### 2.1 INTRODUCTION

This section includes information regarding the initial inspection, preparation for use, and storage instructions for the 465 controller.

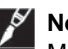

**Note**: If the 465 controller is used in a manner not specified by nVent Thermal Management, the protection provided by the controller may be impaired.

#### 2.2 INITIAL INSPECTION

Inspect the shipping container for damage. If the shipping container or cushioning material is damaged, it should be kept until the contents of the shipment have been verified and the equipment has been checked mechanically and electrically. If the shipment is incomplete, there is mechanical damage, a defect, or the controller does not pass the electrical performance tests, notify the nearest nVent Thermal Management representative. If the shipping container is damaged, or the cushioning material shows signs of stress, notify the carrier as well as your nVent Thermal Management representative. Keep the shipping materials for the carrier's inspection.

#### **Product Contents:**

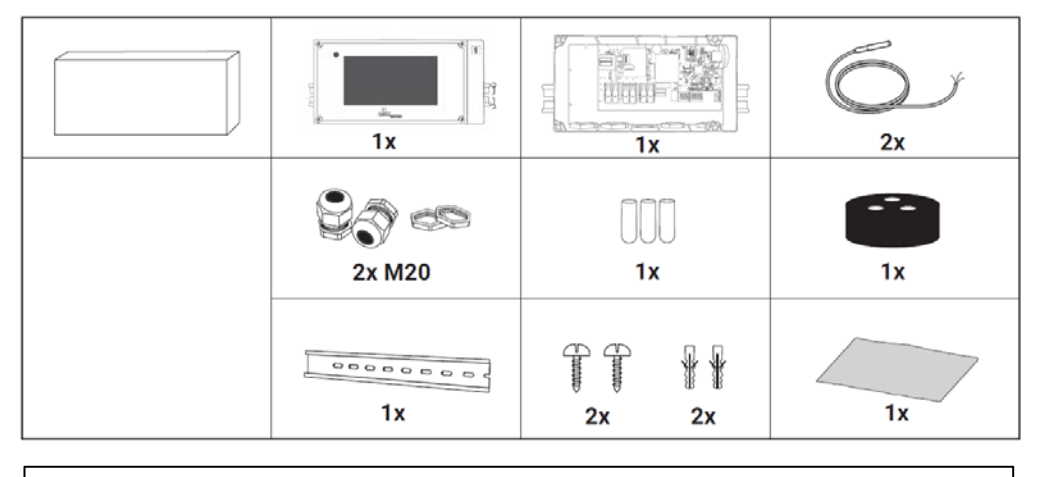

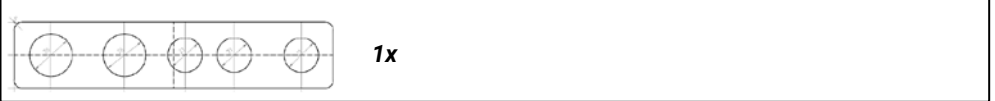

#### **Tools Required:**

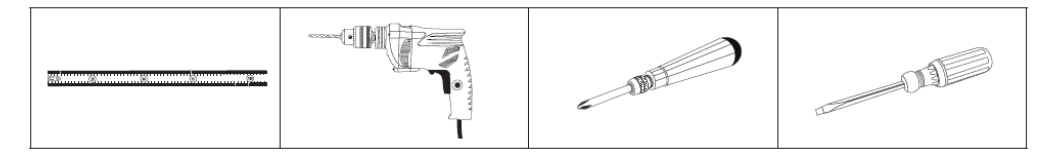

#### 2.3 INSTALLATION LOCATION

The 465 controller standalone version is approved for TYPE 12 protection class for Indoor-use. Install the controller in an indoor, dry, clean, accessible location. Make sure you install the controller within 328 ft (100 m) of where you want to monitor the pipe or ambient temperature. The ambient temperature sensor shall be installed in the location representative of the ambient temperature of the fire sprinkler system, including elevation. Considerations should include accessibility for maintenance and testing and the location of existing conduits.

# 2.4 MOUNTING PROCEDURES

The mounting steps are shown in Figure 2.1 A, B, C and D.

Drill conduit entry holes prior to mounting. Conduit entries should be made in the bottom of the enclosure if possible to reduce the possibility of water entry from condensation or leakage. Conduit entries must be drilled or punched using standard industry practices. Use bushings

suitable for the environment and install such that the completed installation remains waterproof. Grounding hubs and conductors must be installed in accordance with Article 250 of the National Electrical Code and Part I of the Canadian Electrical Code. The hubs shall be connected to the conduit before they are connected to the enclosure.

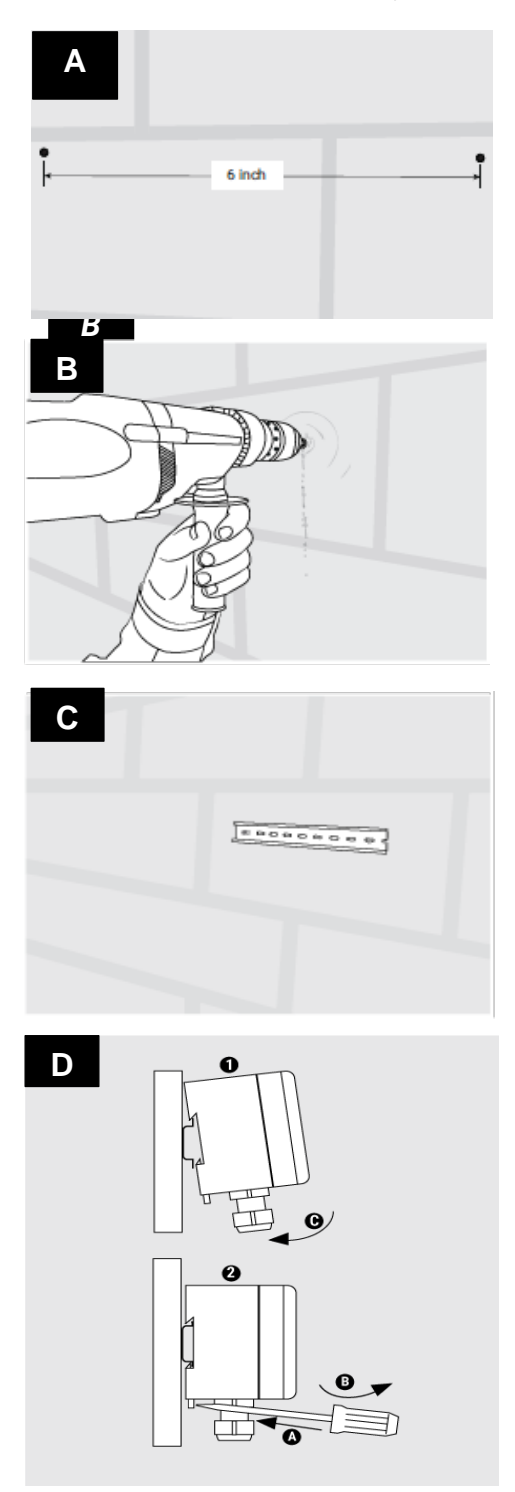

Figure 2.1 – Mounting procedures for the 465 controller

# 2.5 WIRING

The following drawings provide sample wiring diagrams for the 465 controller and optional accessories. Grounding hubs and conductors must be installed in accordance with Article 250 of the National Electrical Code and Part I of the Canadian Electrical Code.

#### 2.5.1 Power and Load Connections

The 465 controller may be powered directly from a 120 V to 277 V supply.

All of the power terminals are labeled for easy identification. Do not attempt to use wire sizes that exceed the marked terminal ratings and avoid terminating two wires on the same terminal whenever possible.

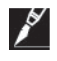

**Note**: Follow the industry standard grounding practices. Do not rely on conduit connections to provide a suitable ground. Grounding terminals/screws are provided for connection of system ground leads. The glands/conduits should be inserted into the metal grounding plate provided with the controller.

Power wires are connected to terminals labeled L (line), N (neutral) and PE (Ground).

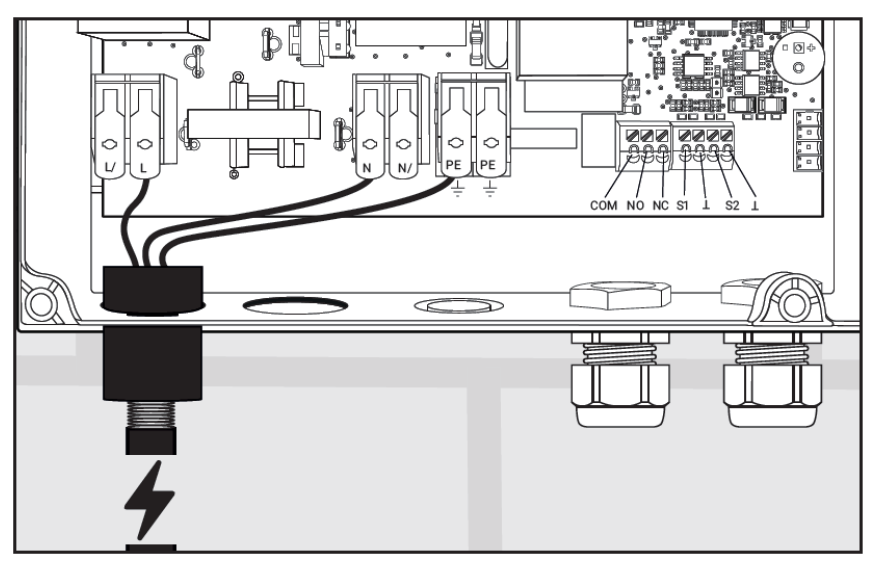

Figure 2.2 – Power Connection

The heating cable conductors are connected to terminals labeled L/, N/ and the braid is connected to PE.

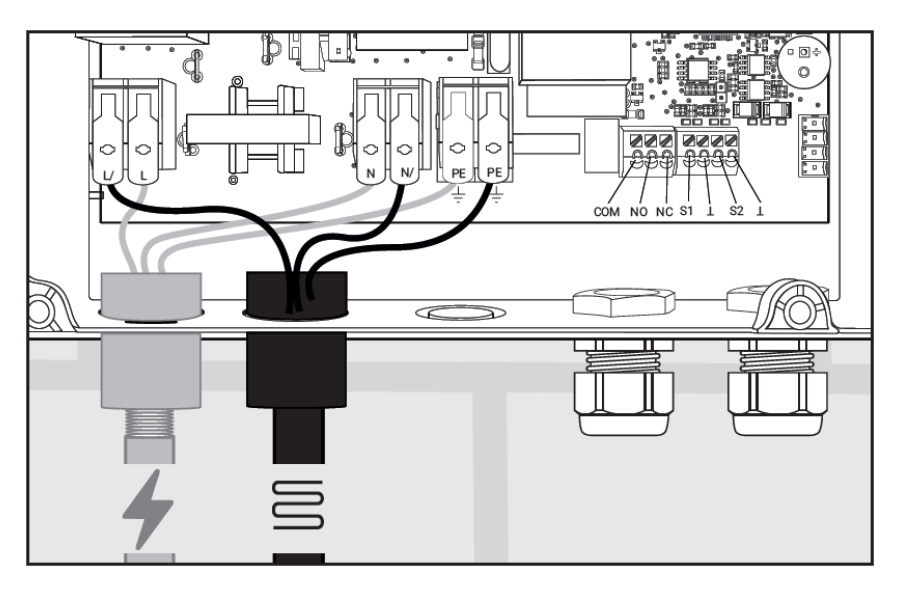

Figure 2.3 – Heating Cable Connection

#### 2.5.2 Temperature Sensor and Extension Cables

The 465 controller has two (2) temperature sensor inputs. Use only 2-wire Thermistor 2 KOhm / 77°F (25°C) sensors provided. Sensor 1 should be connected to terminals S1 and  $\bot$  while Sensor 2 should be connected to terminals S2 and  $\bot$ . The controller also operates with just one sensor.

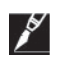

**Note**: The ambient temperature sensor shall be installed in the location representative of the ambient temperature of the fire sprinkler system including elevation.

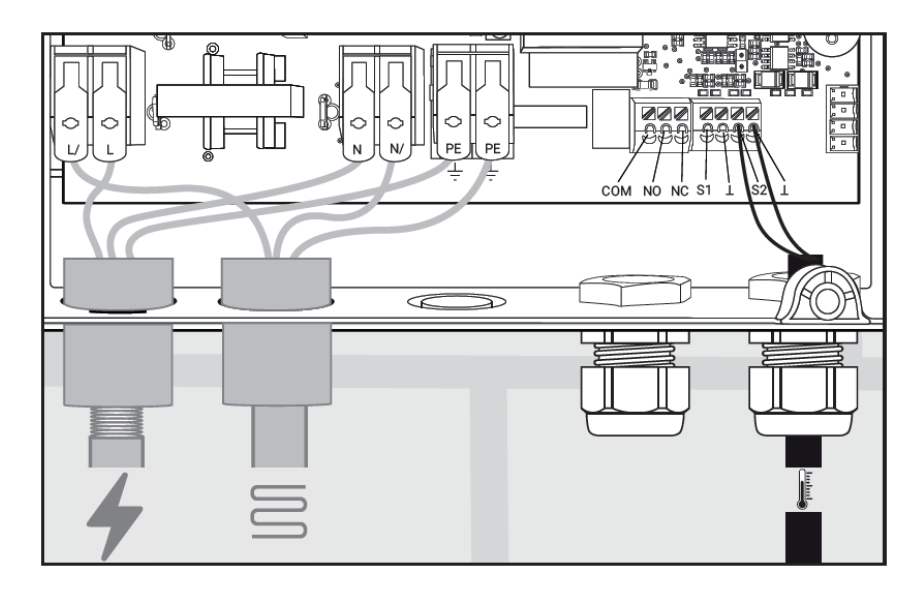

Figure 2.4 – Temperature Sensor Wiring

# 2.6 SUPERVISORY RELAY CONNECTIONS

The 465 controller includes terminals for one supervisory relay as shown in figure 2.5. It can support both AC and DC power source (please refer to the max voltage and current specifications for the relay above). It may be wired for normally open (N.O.) or normally closed (N.C.) operation.

The contractor shall connect the supervisory indicator to NO, COM to have the relay signal a supervisory condition when it's open. In normal operation the NO contact is closed. In case of power loss or supervisory condition the NO contact is open.

The contractor shall connect the supervisory indicator to NC, COM to have the relay signal a supervisory condition when it's closed. In normal operation the NC contact is open. In case of power loss or supervisory condition the NC contact is closed.

The supervisory relay is used to provide supervisory signal to a fire alarm system for any of the following conditions:

- 1) Ground fault current
- 2) Low system temperature
- 3) High system temperature
- 4) Temperature sensor failure
- 5) Internal error
- 6) Loss of continuity
- 7) Loss of incoming supply voltage

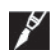

**Note**: The supervisory relay is intended to be used for switching low-voltage, low-current signals. Do not use this relay to directly switch line voltages.

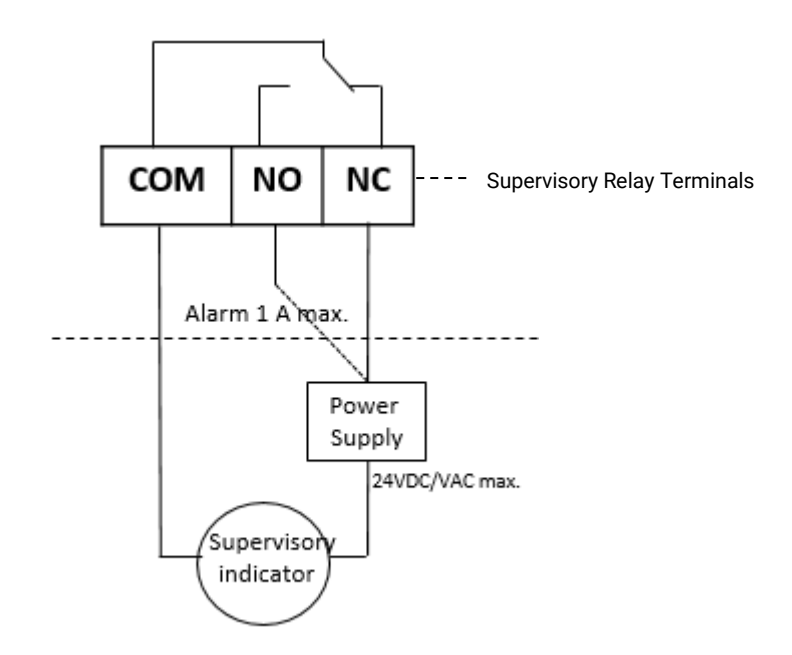

Figure 2.5 – Supervisory Relay Wiring

After all connections are made, connect the network cable from the touchscreen to the port on the controller as shown below:

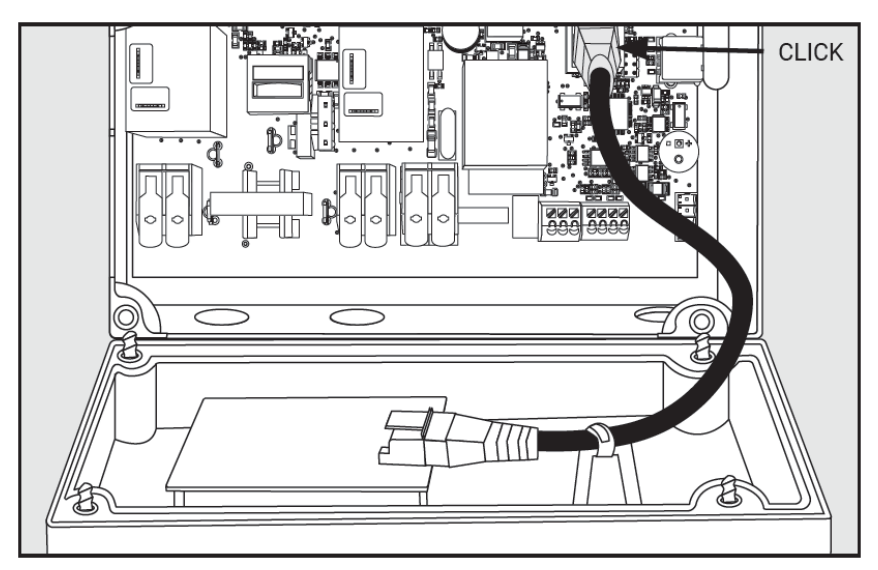

Figure 2.6 – Connect the touchscreen cable to the controller.

Close the lid with screwdriver and turn on the circuit breaker for the circuit. The circuit breaker used for branch circuit protection should be maximum 30A circuit breaker. The power wires used should be of appropriate size for the current rating as per NEC/CEC.

#### 2.7 INITIALIZING THE CONTROLLER

#### 2.7.1 Initial Heating Cable Test

To minimize the risk of damage to the controller due to a heating cable fault, the integrity of the heating cable should be verified by performing the commissioning tests detailed in the appropriate product installation and operating manual. These manuals can be found on <u>nVent.com</u>.

These tests must be performed with the controller output disconnected. Once the cable has been checked, it may be reconnected to the controller and power applied.

# 3.1 QUICKSTART

When the unit is powered up for the first time, a Quickstart must be executed before the unit is ready to start. The Quickstart helps to set all important settings, the unit will go in main screen mode automatically when done. Quickstart is sufficient for normal operations. More settings are available from the settings menu.

#### QUICKSTART MENU

| Language              |                     | Select your language from the language menu.                                                                                                    |
|-----------------------|---------------------|----------------------------------------------------------------------------------------------------|
| Units                 |                     | Select Imperial or Metric units                                                                                                    |
| Connection<br>check   |                     | The unit is automatically executing a connection<br>check. It will check the heating cable connection,<br>ambient sensor and pipe sensor connection.<br>A connection of the unit to an external contactor<br>needs to be confirmed by the user.                                                                                                    |
|                       |                     | WARNING: The 465 controller can't monitor<br>the load current and ground fault current in each<br>cable segment when an external contactor is<br>used. External ground fault protection must be<br>provided using appropriate GFEPD.                                                                                                    |
| Country               |                     | Select a country in this menu.                                                                                                    |
| Date                  |                     | Use the up/down arrow keys to select the year, month and day.                                                                                                    |
| Time                  |                     | Use the up/down arrow keys to set the hour and minute.                                                                                                    |
| Voltage               |                     | Select voltage.                                                                                                    |
| Cable Type            |                     | Select heating cable used in the application.                                                                                                    |
| Sensors Set-up        |                     | Setting up Sensors1 and 2 is fully flexible. Assign<br>each sensor to be a line or ambient sensor. Select<br>if you want the circuit to remain on if the given<br>sensor fails by clicking "Power On TS Fail". Select<br>which sensor you would want to use for high limit<br>cutout. Make sure Sensor 1 is connected to<br>terminals S1 and $\bot$ . |
|                       |                     | Fine tune the individual sensor settings in the parameters setting menu.                                                                                                    |
|                       |                     | settings blank.                                                                                                    |
| Control Mode          |                     | This allows selection of the type of algorithm to be<br>used to maintain the setpoint temperature. Select<br>Ambient On/Off, PASC (Proportional Ambient<br>Sensing Control) or Line Sensing Control. If no<br>ambient or line sensor was assigned, the<br>corresponding control mode will be disabled.                                                |
| Parameter<br>Settings | Setpoint            | This is the temperature that the controller uses to determine whether its output switch should be on or off.                                                                                                    |
|                       | Pipe Diameter       | Select the appropriate pipe diameter from the                                                                                                    |
|                       | Low<br>Temperature  | This allows the user to set the low temperature setting for temperature sensor 1 and 2.                                                                                                    |
|                       |                     | Range: -40°F (-40°C) to 190°F(88°C)                                                                                                    |
|                       |                     | Default: 35°F (2°C)                                                                                                    |
|                       | High<br>Temperature | This allows the user to set the high temperature setting for temperature sensor 1 and 2.                                                                                                    |
|                       |                     | Range: 32°F (0°C) to 190°F(88°C)                                                                                                    |

|                       | Default: 110°F (43°C)                                                                                                    |
|-----------------------|----------------------------------------------------------------------------------------------------|
| Start Test<br>Program | The test program runs for 30 minutes, during<br>which all parameters will be ignored to check<br>heating cable and connection on site. You can<br>stop the test program at any time. |
| Key Lock              | Key lock gets activated after the quick start<br>process. Please enter the passcode 3000 to<br>unlock the controller.                                                                |

After QUICKSTART completion, the main menu screen will appear as follows:

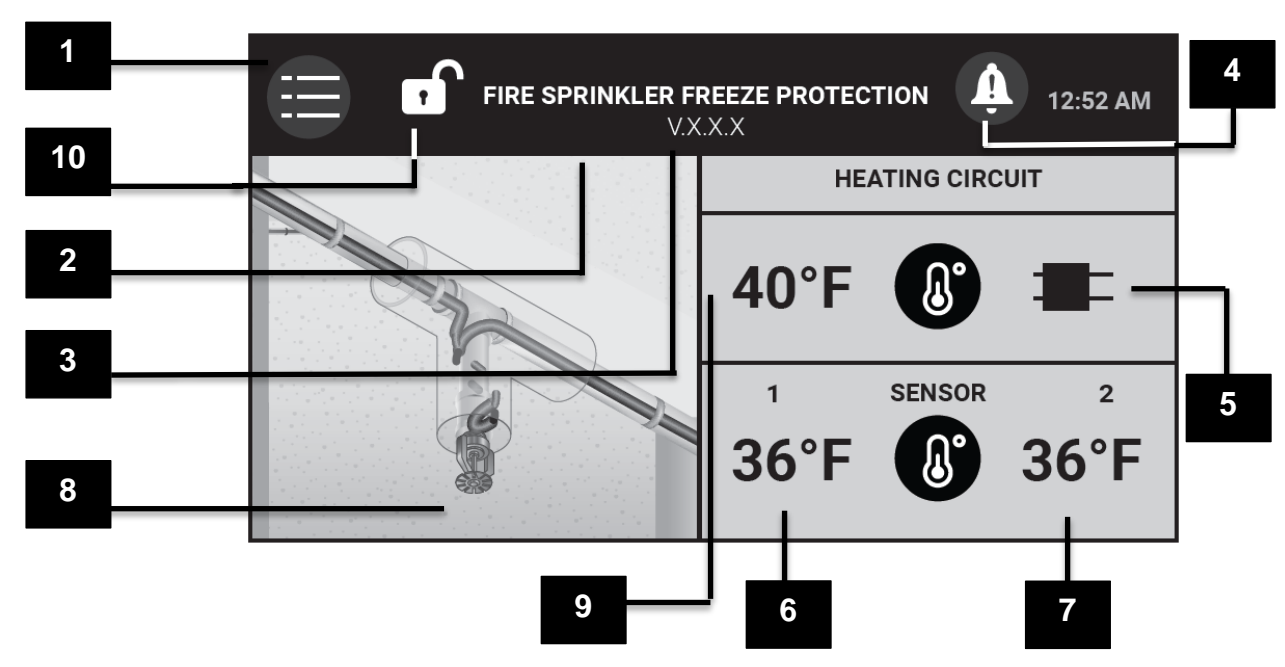

Figure 3.1 – Main Menu Screen

| 1  | Settings Button                                        |
|----|--------------------------------------------------------|
| 2  | Application Description                                |
| 3  | Firmware Version                                       |
| 4  | Supervisory Event Indicator                            |
| 5  | Heat Cable Power Indicator (red when cable is powered) |
| 6  | Sensor 1 Measured Temperature                          |
| 7  | Sensor 2 Measured Temperature                          |
| 8  | Application Picture                                    |
| 9  | Control Setpoint                                       |
| 10 | Keylock Indicator                                      |

The Green LED will blink as follows:

- Normal operation, heater on: 1.5 sec on/0.5 sec off
- Normal operation, heater off: 1 sec on/ 1 sec off
- Supervisory condition: 0.2 sec on/1.8 sec off

Press the Settings button on the Main Menu Screen to get to the Settings Menu.

# 3.2 SETTINGS MENU

|     | SETTINGS                                                           | 2:06 AM |
|-----|--------------------------------------------------------------------|---------|
| 0   | SYSTEM<br>STATUS, SERVICE, RESET, KEYLOCK                          | >       |
| (A) | HEATING CABLE & PIPE<br>CIRCUIT PARAMETERS, ALARM SETTINGS, SENSOR | >       |
| °0  | GENERAL SETTINGS<br>COUNTRY, LANGUAGE, DATE, TIME                  | >       |
|     |                                                                    |         |

#### Figure 3.2 – Settings Menu

The settings menu has three sections:

- 1. The System section allows you to read system information, run test program, service the system such as upgrade the firmware, export event log/energy consumption/temperatures or calibrate the screen, read status of the heat tracing circuit, enable key lock, assign device ID and reset the system to factory settings.
- 2. The Heating Cable and Pipe section allows you to set circuit parameters such as control mode, set point, sensors, minimum ambient temperature, temperature conditions and filters and ground fault settings.
- 3. The General settings enables you to select country, language, voltage, date, time, and units.

The details of each section are provided on the next page.

#### 3.3 SYSTEM MENU

| ←               | SYSTEM |   | 2:06 AM |  |
|-----------------|--------|---|---------|--|
| INFO            |        |   | >       |  |
| TEST PROGRAM    |        |   | >       |  |
|                 |        |   |         |  |
| SERVICE         |        |   | >       |  |
| STATUS          |        |   | >       |  |
| KEYLOCK FEATURE | 0      | N | >       |  |

| ÷                    | SYSTEM |   | 2:0 | )6 AM |
|----------------------|--------|---|-----|-------|
| ASSIGN DEVICE NUMBER |        | 0 | >   |       |
| RESET                |        |   | >   |       |
|                      |        |   |     |       |
|                      |        |   |     | ~     |

#### Figure 3.3 – System Menu

3.3.1 Info

| Purpose | General info about the unit, name, commissioning date, firmware |
|---------|-----------------------------------------------------------------|
|         | version, nVent Thermal Management contact info per country.     |

# 3.3.2 Test Program

| Purpose       | The test program runs for 30 minutes, during which all parameters will be ignored to check the heating cable and the connection on site. You can stop the test program at any time.                    |
|---------------|----------------------------------------------------------------------------------------------------|
| 3.3.3 Service |                                                                                                    |
| Purpose       | This is a password protected area for user to service the unit. The default password is 2017.                                                                                                    |
|               | Sub-menu includes:                                                                                                    |
|               | Log File: Provides information about the warnings, last event, control mode, heating cable, set point, ambient temperatures measured and time stamp.                                                   |
|               | Calibrate Screen: Press the dot to calibrate the touch screen.                                                                                                    |
|               | USB: USB drive can be used to upgrade the firmware, export temperature, energy consumption, and event log data.                                                                                        |
|               | Energy Consumption: Displays the energy consumption chart over time.                                                                                                    |
|               | Select Power Adjustment: For Proportional Ambient Sensing<br>Control (PASC), Power Adjustment Factor can be selected. The<br>Range is from 10% to 200%. Default is 100%.                               |
| 3.3.4 Status  |                                                                                                    |
| Purpose       | Displays the status and parameters for the heat tracing circuit.<br>Displays information such as sensor 1 and sensor 2 temperatures,<br>duty cycle, control mode, load current, GFP current and if the |

external contactor is connected.

# 3.3.5 Keylock Feature

| Purpose | When key lock is "On", the setup and timer menus are protected by password. To unlock the unit, enter the predefined password (3000). The unit will automatically lock itself after 10 minutes of inactivity or when Lock "on" key is pressed. |
|---------|----------------------------------------------------------------------------------------------------|
|         | Factory default: Key lock is "On"                                                                                                    |
|         | Press the down arrow key to move to the next page of the System Menu                                                                                                    |
|         |                                                                                                    |

# 3.3.6 Assign Device Number

| Purpose     | Assign a 4 digit number to each device as an identifier for that device.                                                                                                    |
|-------------|----------------------------------------------------------------------------------------------------|
| 3.3.7 Reset |                                                                                                    |
| Purpose     | To provide a quick method of resetting the controller's configuration<br>parameters to the Factory Default parameters. Select "Yes" to<br>activate the Quick install menu and return all settings to factory<br>settings. Quick start process restarts automatically. |

# 3.4 HEATING CABLE AND PIPE MENU

| $\leftarrow$        | HEATING CABLE & PIPE | 2:0           | 07 AM |
|---------------------|----------------------|---------------|-------|
| SENSOR SETUP        | SENSOR 1/SENSOR      | 2 <b>&gt;</b> |       |
| CONTROL MODE        | AMBIENT ON/OFF       | >             |       |
| SETPOINT            | 38°F                 | >             |       |
| DEADBAND            | 2°F                  | >             |       |
| MINIMUM EXPECTED AI | MBIENT TEMP. 5°F     | >             |       |
| CABLE TYPE XL-TRACE | 8XL2-CR/CT           | >             |       |

| ← HEATING C                   | ABLE & PIPE   | 2:0 | 07 AM |
|-------------------------------|---------------|-----|-------|
| PIPE DIAMETER                 | 2.5+ IN       | >   |       |
| LOW TEMPERATURE ALARM         | 14°F / 14°F   | >   |       |
| HIGH TEMPERATURE ALARM        | 180°F / 180°F | >   |       |
| TEMPERATURE ALARM FILTER      | 10 S / 10 S   | >   |       |
| HIGH LIMIT CUTOUT TEMPERATURE | 185°F / 185°F | >   |       |
| GROUND FAULT LEVELS           | 20 MA / 30 MA | >   |       |

#### Figure 3.4 – Heating Cable and Pipe Menu

In this menu, every parameter line shows the actual value/attribute for each parameter.

#### 3.4.1. Sensor Setup

Sensor setup allows user full flexibility in configuring the temperature sensors as shown in Figure 3.5 below:

| ← |              | TEMPERATURE SENSORS (TS) |   |  |
|---|--------------|--------------------------|---|--|
|   | 1            | SENSORS                  | 2 |  |
|   | $\checkmark$ | AMBIENT SENSING          |   |  |
|   |              | LINE SENSING             |   |  |
|   |              | POWER ON TS FAIL         |   |  |
|   |              | HIGH LIMIT CUTOUT        |   |  |

Figure 3.5 – Sensor Setup

The 465 controller allows for two temperature sensors. Assign each sensor to be a line or ambient sensor. If both the sensors are assigned as line or ambient sensors, the controller will control based on the lower measured temperature of the two sensors. Select if you want the circuit to remain on if the given sensor fails by clicking "Power On TS Fail". Select which sensor you would want to use for high limit cutout. Make sure Sensor 1 is connected to terminals S1 and  $\bot$ .

For Fire Sprinkler freeze protection application, usually one sensor will be ambient sensor and second sensor will be line sensor with high limit cutout enabled. The high limit cutout sensor should be located where the fire sprinkler piping is expected to be the warmest. In the case of sprinkler system with sprigs, the high limit cutout sensor should be located on one of the sprigs.

At least one sensor needs to be connected for the controller to function. The second sensor, if not connected, will be automatically disabled.

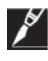

**Note:** The high limit cutout sensor should be located where the fire sprinkler piping is expected to be the warmest.

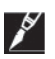

**Note:** "High Limit Cutout" feature turns the circuit off when the corresponding sensor reaches the high limit cutout temperature. This feature has a higher priority over the "Power On TS Fail" feature. In other words, the circuit in high limit cutout condition will remain powered off until that condition goes away and the TS Fail condition won't power the circuit on.

#### 3.4.2 Control Mode

- Purpose Sensor setup allows user full flexibility in configuring the temperature sensors as shown in figure 3.5 above:
- Setting Ambient On/Off Mode: Ambient sensor measures the ambient temperature. If the ambient temperature is above the setpoint temperature plus deadband, the relay output is turned off. If the ambient temperature is below the setpoint temperature, the output is turned on.

Line Mode: Line sensor measures the line temperature. If the line temperature is above the setpoint temperature plus deadband, the relay output is turned off. If the line temperature is below the setpoint temperature, the output is turned on.

PASC: Ambient sensor measures the ambient temperature. The PASC algorithm auto controls the heat output and maintains the temperature at the setpoint.

Algorithm will be derived from the following of parameters:

- Setpoint: 32°F 104°F (default 40°F)
- Minimum Expected Ambient Temperature : -40°F – 40°F (default 20°F)
- Pipe Size: 0.5" / 1" / >2" (default 0.5")
- Power Adjustment Factor: 10% 200% (default 100%)

For more details on PASC please refer to Appendix A.

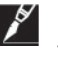

Note: "Power On TS Fail" feature turns the circuit On if the controlling temperature sensor fails. E.g. in line sensing control mode, the "Power On TS Fail" won't trigger for the ambient sensor failure and vice versa.

#### 3.4.3 Setpoint

| Purpose          | This is the temperature that the controller uses to determine whether its output switch should be on or off.                                                                        |                            |  |
|------------------|----------------------------------------------------------------------------------------------------|----------------------------|--|
| Setting/Range    | 32°F to 104°F (0°C to 40°C)                                                                                                    | Factory Default 40°F (4°C) |  |
| 3.4.4 Deadband   |                                                                                                    |                            |  |
| Purpose          | The deadband is a window of difference between the measured control temperature and the desired control setpoint temperature and provides the decision to turn the output off or on |                            |  |
| Setting/Range    | 1°F to 8°F (1°C to 4°C)                                                                                                    | Factory Default 5°F (3°C)  |  |
| 3.4.5 Minimum E  | xpected Ambient Temperature                                                                                                    |                            |  |
| Purpose          | This is the minimum expected ambient temperature which will be<br>used to calculate the duty cycle for proportional ambient sensing<br>control mode                                 |                            |  |
| Setting/Range    | -40°F to 40°F (-40°C to 4°C) Factory Default 20°F (-7°C)                                                                                                    |                            |  |
| 3.4.6 Cable Type |                                                                                                    |                            |  |
| Purpose          | Select the type of cable for the heat tracing circuit                                                                                                    |                            |  |

# 3.4.7 Pipe Diameter

| Purpose                                                                                                    | Select the pipe diameter for the heat tracing circuit                                                                                                    |                                   |  |
|----------------------------------------------------------------------------------------------------|----------------------------------------------------------------------------------------------------|-----------------------------------|--|
| Setting/Range                                                                                                    | 0.5 inch,1.0 inch, 2.5+ inch                                                                                                    | Factory Default 0.5 inch          |  |
| 3.4.8 Low Temp                                                                                                    | perature                                                                                                    |                                   |  |
| Purpose                                                                                                    | This allows the user to select the both the sensors                                                                                                    | e low temperature supervisory for |  |
| Setting/Range                                                                                                    | -40°F to 190°F (-40°C to 88°C)                                                                                                    | Factory Default 35°F (2°C)        |  |
| 3.4.9 High Tem                                                                                                    | perature                                                                                                    |                                   |  |
| Purpose                                                                                                    | This allows the user to select the both the sensors                                                                                                    | e low temperature supervisory for |  |
| Setting/Range                                                                                                    | 32°F to 190°F (0°C to 88°C)                                                                                                    | Factory Default 110°F (43°C)      |  |
| 3.4.10 High Lim                                                                                                    | nit Cutout Temperature, Setpoin                                                                                                    | t                                 |  |
| Purpose                                                                                                    | Set high limit cutout temperature for the selected Sensor (in the sensor set-up). This setpoint is used to turn the circuit off when the sensor reaches the high limit cutout temperature.                                                                                                    |                                   |  |
| Setting/Range                                                                                                    | 32°F to 190°F (0°C to 88°C)                                                                                                    | Factory Default 185°F (85°C)      |  |
| 3.4.11 Tempera                                                                                                    | ture Condition Filter                                                                                                    |                                   |  |
| Purpose                                                                                                    | Set time delay filter for temperat                                                                                                    | ure condition                     |  |
| Setting/Range                                                                                                    | 1 to 200 seconds                                                                                                    | Factory Default 10 seconds        |  |
| 3.4.12 High Gro                                                                                                    | ound Fault Current                                                                                                    |                                   |  |
| Purpose                                                                                                    | This allows the user to set the ground fault current supervisory level.<br>Exceeding this limit will trigger the supervisory event to indicate that a<br>ground fault condition exists in the heating cable circuit. To protect<br>against the risk of fire or shock, ground fault level should be set at the<br>lowest level possible to allow normal operation of the cable. |                                   |  |
| Setting/Range                                                                                                    | 20 mA to 200 mA                                                                                                    | Factory Default 20 mA             |  |
|                                                                                                    | Supervisory event time delay filt                                                                                                    | ter is factory set as immediate   |  |
| 3.4.13 Ground I                                                                                                    | Fault Trip Level (HI GF Trip)                                                                                                    |                                   |  |
| Purpose                                                                                                    | This allows the user to set the ground fault current trip level.<br>Exceeding this limit will result in the output switch being latched off<br>and the ground fault level trip supervisory activated to indicate a<br>ground fault condition.                                                                                                    |                                   |  |
| WARNING: Fire Hazard. Ground fault trip supervisory must not be ignored. To prevent the risk of fire, do not re-energize heating cables until the fault is identified and corrected. |                                                                                                    |                                   |  |

Setting/Range 20 mA to 200 mA

Factory Default 30 mA

# 3.5 GENERAL SETTINGS MENU

| ←                     | GENERAL SETTINGS | 2:0 | MA 80 |
|-----------------------|------------------|-----|-------|
| LANGUAGE              | ENGLISH          | >   |       |
| COUNTRY               | UNITED STATES    | >   |       |
| DATE                  | 01.01.2019       | >   |       |
| TIME                  | 2:08 AM          | >   |       |
| SUPPLY VOLTAGE        | 208 VAC          | >   |       |
| SELECT UNIT OF MEASUR | RE IMPERIAL      | >   |       |

| ÷           | GENERAL SETTINGS |     | 3:0 | 00 PM |
|-------------|------------------|-----|-----|-------|
| TIME FORMAT |                  | 12H | >   |       |
|             |                  |     |     | ^     |
|             |                  |     |     | ~     |

Figure 3.6 – General Settings Menu

3.5.1 Language
Select English or French
3.5.2 Country
Select USA or Canada
3.5.3 Date
Use the up/down arrow keys to select the year, month and day
3.5.4 Time
Use the up/down arrow keys to set the hour and minute
3.5.5. Voltage
Select appropriate voltage for the application
3.5.6 Select Unit of Measure
Select Imperial or Metric units
3.5.7 Time Format

Select 24H (24 hour) or 12H (12 hour) time format

# 3.6 SUPERVISORY EVENTS

# 3.6.1 Filter Times

| Supervisory Type              | Factory Default | Range            |
|-------------------------------|-----------------|------------------|
| Low Temperature               | 10 seconds      | 1 to 200 seconds |
| High Temperature              | 10 seconds      | 1 to 200 seconds |
| Low Current                   | 3 seconds       |                  |
| High Ground Fault Supervisory | Immediate       |                  |
| High Ground Fault Trip        | Immediate       |                  |
| Switch Failure                | Immediate       |                  |
| Sensor Failure                | 10 seconds      |                  |
| Loss of Incoming Power        | Immediate       |                  |
| Internal Error                | Immediate       |                  |
| Plausibility Check            | 10 seconds      |                  |
| High Limit Cutout Temperature | Immediate       |                  |

# 3.6.2 Error Codes

The following are the error codes for different condition and their description.

| Error<br>No. | Label                     | Description                                                                             |
|--------------|---------------------------|-----------------------------------------------------------------------------------------|
| E:1.1        | SENSOR1_OPEN              | Sensor 1 open                                                                           |
| E:1.2        | SENSOR1_SHORT             | Sensor 1 shorted                                                                        |
| E:1.3        | SENSOR2_OPEN              | Sensor 2 open                                                                           |
| E:1.4        | SENSOR2_SHORT             | Sensor 2 shorted                                                                        |
| E:2.1        | SENSOR1_TEMP_HIGH         | High temperature supervisory Sensor 1                                                   |
| E:2.2        | SENSOR2_TEMP_HIGH         | High temperature supervisory Sensor 2                                                   |
| E:2.3        | SENSOR1_TEMP_HIGH_CUTOUT  | High limit cutout supervisory Sensor 1                                                  |
| E:2.4        | SENSOR2_TEMP_HIGH_CUTOUT  | High limit cutout supervisory Sensor 2                                                  |
| E:3.1        | SENSOR1_TEMP_LOW          | Low temperature cutout supervisory<br>Sensor 1                                          |
| E:3.2        | SENSOR2_TEMP_LOW          | Low temperature cutout supervisory Sensor 2                                             |
| E:4.1        | LOW_CURRENT               | Low current                                                                             |
| E:5.1        | GROUND_FAULT              | Ground fault trip                                                                       |
| E:5.2        | HIGH GROUND FAULT CURRENT | Ground fault current supervisory                                                        |
| E:6.1        | INTERNAL_ERROR            | Primary controller failure                                                              |
| E:7.1        | ANNUAL_TIME_VERIFICATION  | After 1 year if no time verification                                                    |
| E:8.1        | PLAUSIBILITY_CHECK_ERROR  | Plausibility of Voltage <-> Cable type<br>selection or Control mode <-> Sensor<br>setup |

# Section 4 TROUBLESHOOTING

The 465 controller may be used as an effective troubleshooting tool to pinpoint problem areas of heating cable circuits. Described below are a few of the more common problem areas, their symptoms, and parameters to check to determine the actual faulty portion of the heating cable circuit.

| Symptom/Supervisory<br>Condition | Probable Cause                                                                    | Corrective Action                                                                                                    |
|----------------------------------|-----------------------------------------------------------------------------------|----------------------------------------------------------------------------------------------------|
| Sensor failure                   | Sensor is not a 2-wire NTC Thermistor.                                            | Install correct sensor.                                                                                                    |
|                                  | Damaged sensor or extension cable.                                                | Install new sensor and/or cable.                                                                                                    |
|                                  | Incorrectly wired.                                                                | Re-install sensor connections.                                                                                                    |
| Seemingly incorrect temperature  | Incorrect sensor used.                                                            | Install correct sensor.                                                                                                    |
|                                  | Damaged<br>TEMPERATURE<br>SENSOR or<br>connection cable.                          | Install new temperature sensor and/or cable.                                                                                          |
|                                  | 465 controller not functioning correctly.                                         | Verify correct reading input. Connect a $2K\Omega$ resistor across S1 $\perp$ or S2 $\perp$                                           |
|                                  |                                                                                   | terminals.                                                                                                    |
|                                  |                                                                                   | Apply power to the controller. The indicated or displayed temperature should be about 77°F (25°C).                                    |
| Unstable or bouncing temperature | Bad, damaged or<br>incorrectly installed<br>temperature sensor<br>extension wire. | Wire used for extension of the<br>temperature sensor should be two-<br>wire. Each of the two lead wires must<br>be of the same gauge. |
|                                  | Terminal connections are not tight.                                               | Verify tightness of connections.                                                                                                    |
|                                  | temperature sensor or extension cable damaged.                                    | Install new temperature sensor and/or cable                                                                                           |
| High temperature                 | Temperature setting<br>too close to maintain<br>temperature.                      | Increase setting.                                                                                                    |
|                                  | Flow of hot water through pipe.                                                   |                                                                                                    |
|                                  | Line Temperature<br>sensor too close to the<br>heating cable on pipe.             | Install line temperature sensor on the opposite side of the heating cable on pipe.                                                    |
|                                  | Incorrect heating cable wiring.                                                   | Verify heating cable wiring.                                                                                                    |

| Symptom/Supervisory<br>Condition | Probable Cause                                                                              | Corrective Action                                                                                                    |
|----------------------------------|---------------------------------------------------------------------------------------------|----------------------------------------------------------------------------------------------------|
| Low temperature                  | Temperature setting<br>too close to maintain<br>temperature.                                | Decrease setting.                                                                                                    |
|                                  | Heating cable not<br>sized properly for the<br>application.                                 | Refer to the appropriate heating cable design guide for correct product selection.                                                        |
|                                  | Damaged, wet, or<br>missing thermal<br>insulation.                                          | Replace or install correct thermal insulation.                                                                                            |
| Temperature sensor<br>failure    | Incorrect or damaged field wiring.                                                          | Re-install temperature sensor connections.                                                                                                |
|                                  | Damaged temperature sensors.                                                                | Install correct temperature sensor.                                                                                                    |
| Ground fault                     | Incorrect installation,<br>wet system<br>components or<br>damaged cables.                   | Perform heating cable commissioning tests outlined in the heat cable operation manuals.                                                   |
|                                  | Incorrect neutral return wiring.                                                            | Check that the heating cable circuit<br>neutrals return to the controller and<br>are not connected directly to the<br>distribution panel. |
|                                  | Setting too close to<br>normal leakage<br>current.                                          | Ground fault level should be set at the<br>lowest level possible, but high enough<br>to allow normal operation of the cable.              |
|                                  | <b>WARNING</b> : Fire H<br>must not be ignored. To<br>energize heating cables<br>corrected. | lazard. Ground fault trip supervisory<br>p prevent the risk of fire, do not re-<br>s until the fault is identified and                    |
| Low current                      | Low or no source voltage.                                                                   | Verify correct power distribution.                                                                                                    |
|                                  | Damaged or<br>inoperative heating<br>cable.                                                 | Repair or replace heating cable.                                                                                                    |
|                                  | Open connection—<br>wiring problem.                                                         | Verify correct power distribution wiring.                                                                                                 |
|                                  | Contactor failed open.                                                                      | Replace or repair controller.                                                                                                    |
| Switch failure                   | Output switch has failed "closed".                                                          | Replace or repair controller.                                                                                                    |

# Section 5 APPENDIX A: PROPORTIONAL AMBIENT SENSING CONTROL (PASC)

PASC takes advantage of the fact that the heat loss from a pipe is proportional to the temperature difference between the pipe and the ambient air. This is true regardless of heating cable, insulation type, or pipe size. Once the heat tracing and insulation on a pipe has been designed to balance heat input with heat loss and maintain a particular temperature, the main variable in controlling the pipe temperature becomes the ambient air temperature.

The 465 controller has a control algorithm that uses the measured ambient temperature, desired maintain temperature, minimum ambient temperature assumption used during design, and size of the smallest pipe diameter to calculate how long the heating cable should be on or off to maintain a near-constant pipe temperature. The power to the heat tracing is proportioned based upon on the ambient temperature. If the ambient temperature is at or below the "minimum design ambient plus 3°F" the heating cable will be on 100%. If the measured ambient is at or above the "maintain temperature – 3°F" the heating cable will be on 0%. For any measured ambient between "minimum design ambient" and "maintain temperature," the heating cable will be on a percentage of the time equal to (maintain temperature – measured ambient) / (maintain temperature – minimum design temperature).

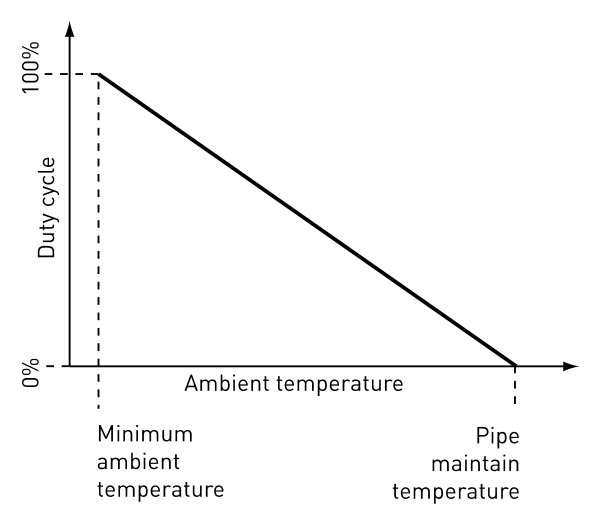

Following parameters are used in calculating the duty cycle in PASC:

| Setting                               | Range                      | Factory Default |
|---------------------------------------|----------------------------|-----------------|
| Pipe Size (inch):                     | ½, 1 or, ≥ 2               | 1/2-            |
| Setpoint:                             | 32 to 104°F (0 to 40°C)    | 40°F (4°C)      |
| Min. Expected Ambient<br>Temperature: | ∴ -40 to 40°F (-40 to 4°C) | 20°F (-7°C)     |
| Power Adjust Factor:                  | 10 – 200%                  | 100%            |

# **North America**

Tel +1.800.545.6258 Fax +1.800.527.5703 thermal.info@nvent.com

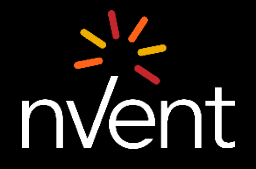

nVent.com/ RAYCHEM

©2020 nVent. All nVent marks and logos are owned or licensed by nVent Services GmbH or its affiliates. All other trademarks are the property of their respective owners. nVent reserves the right to change specifications without notice.

RAYCHEM-IM-H60742-465Controller-EN-2007